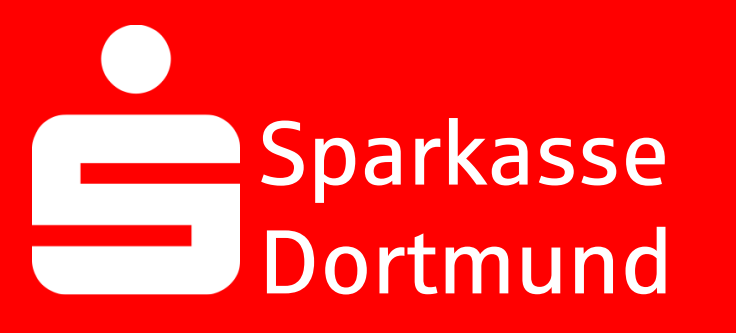

## Sparkasse Dortmund PIN

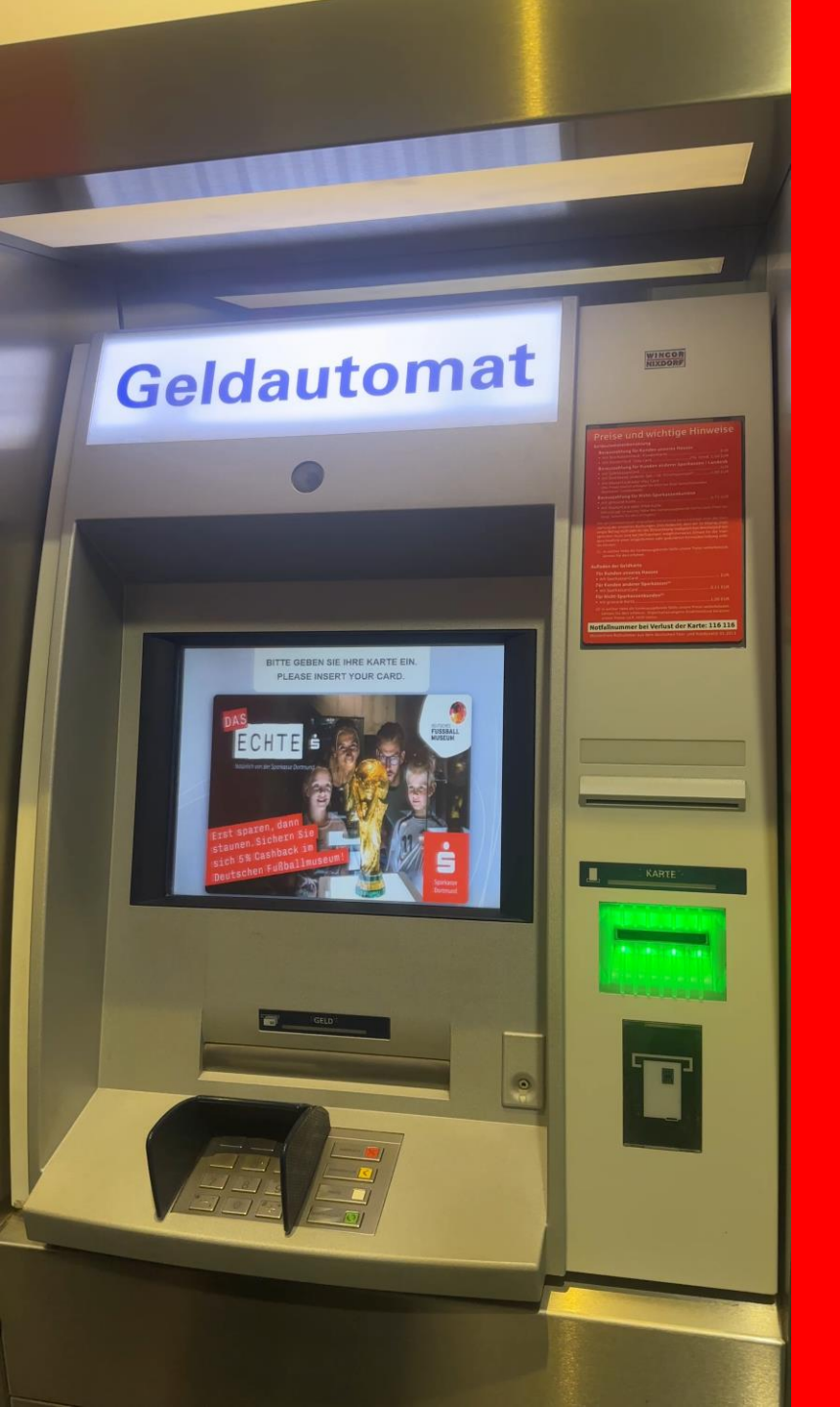

### 1. Insert your Sparkassen-Card into an ATM

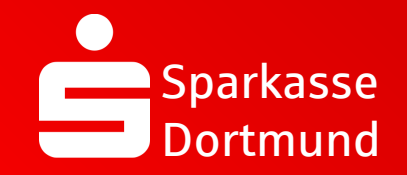

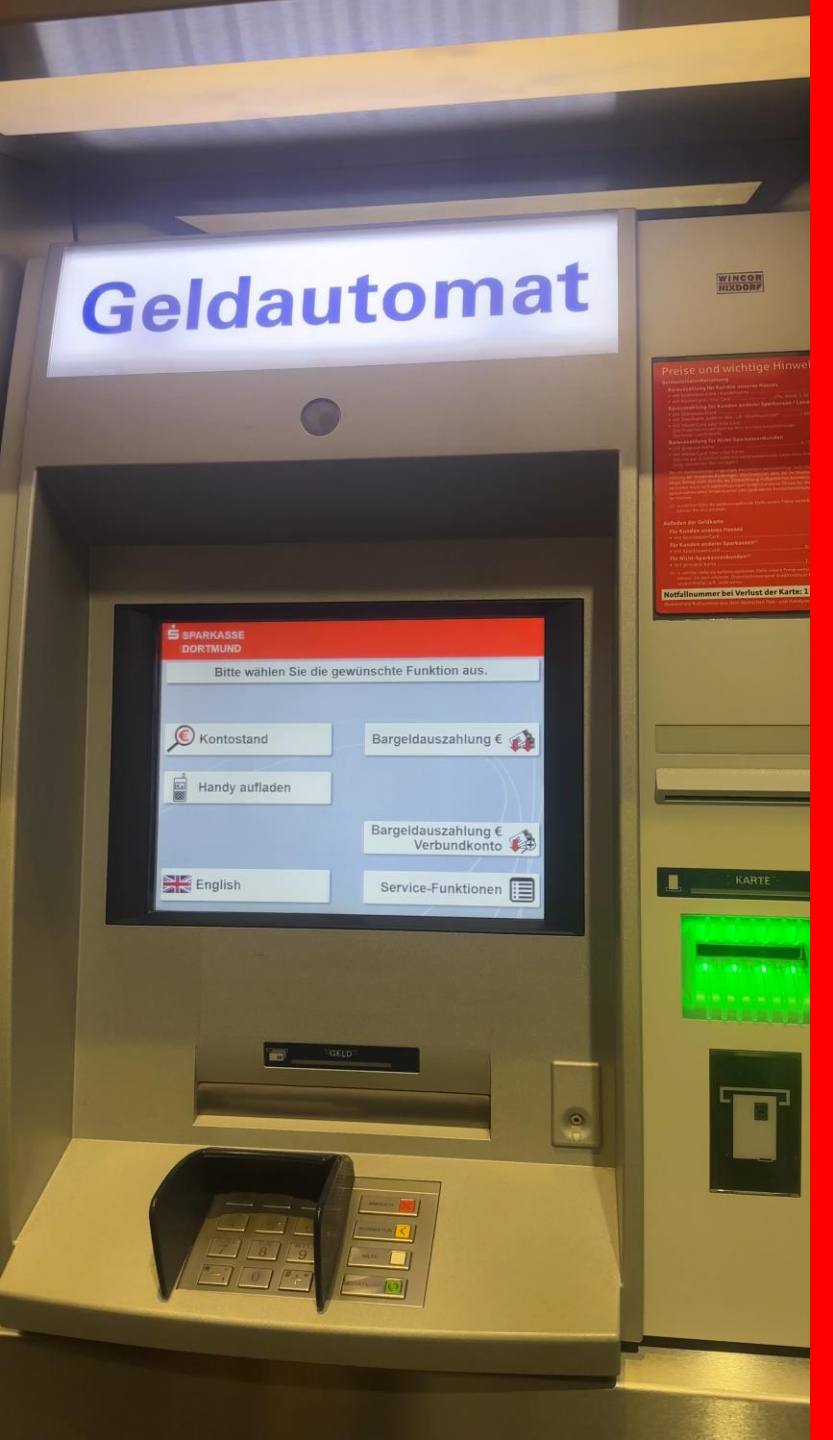

### 2. Select English

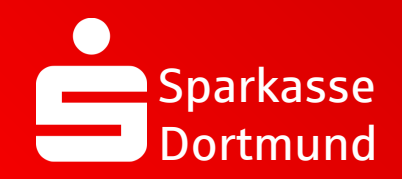

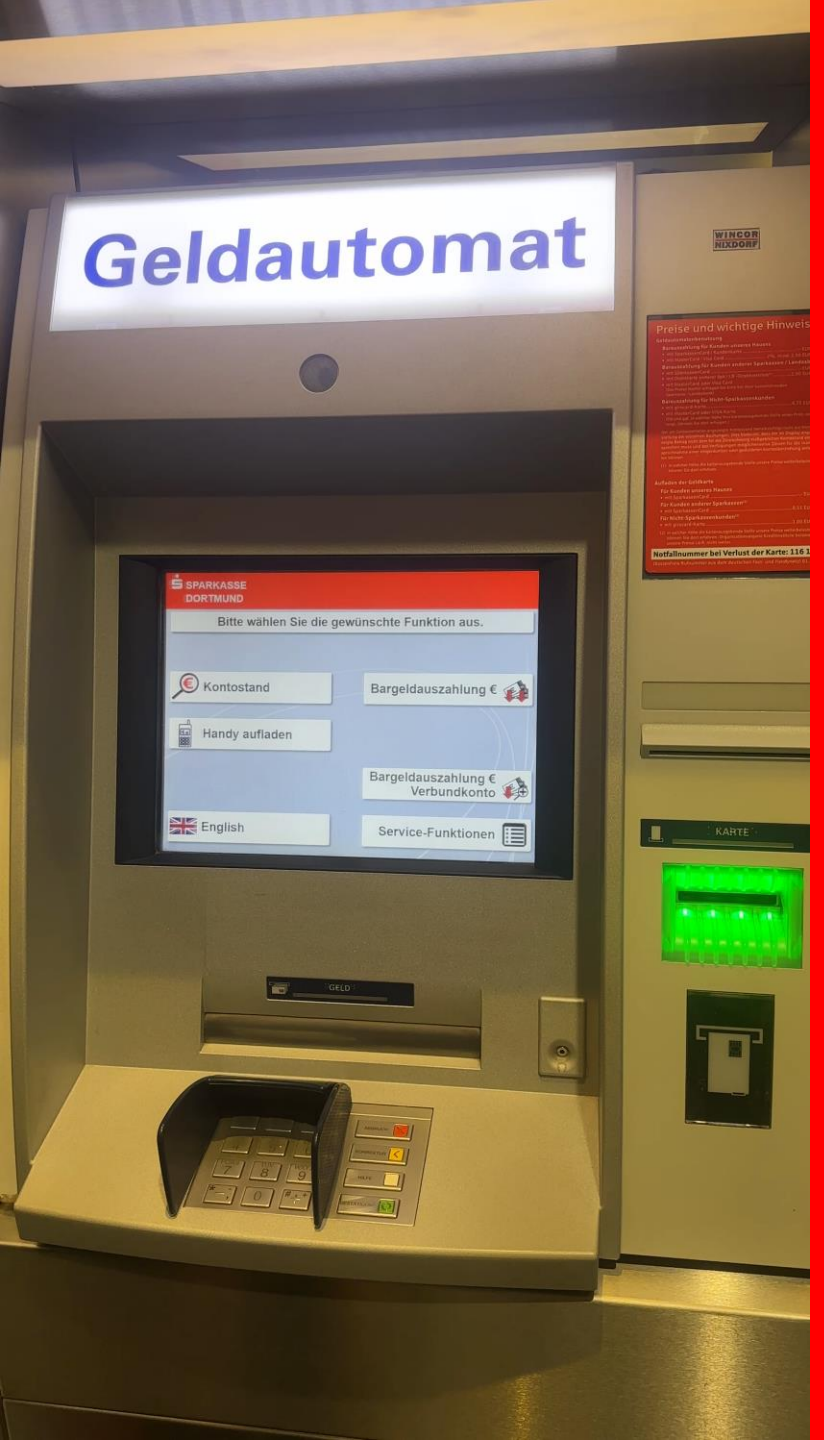

### 3. Select *service functions*

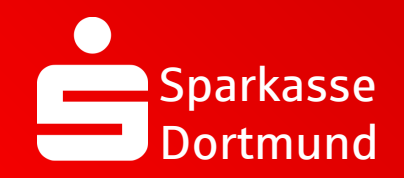

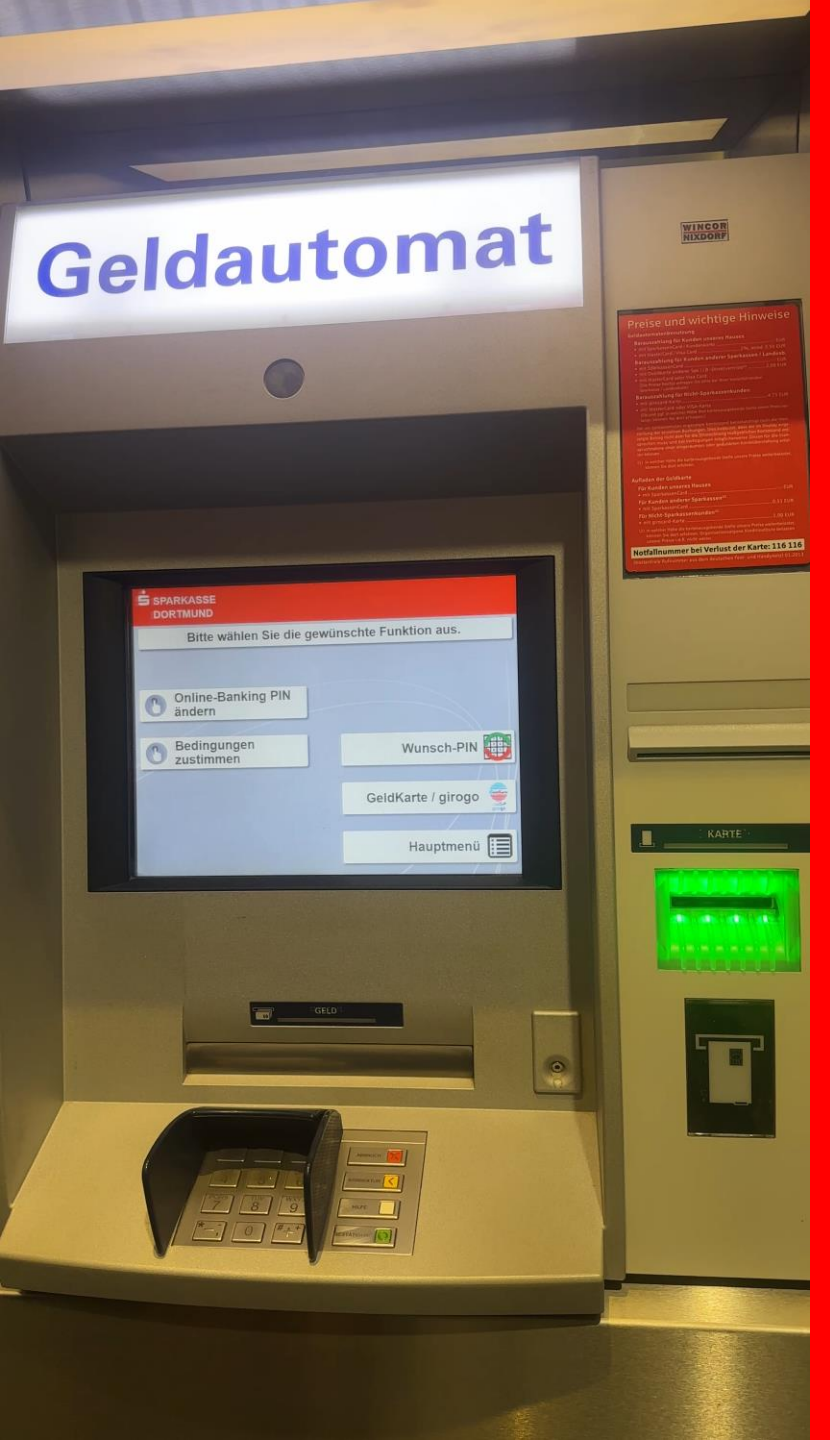

### 4. Select PIN-change

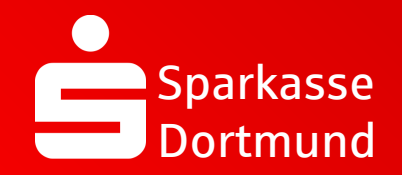

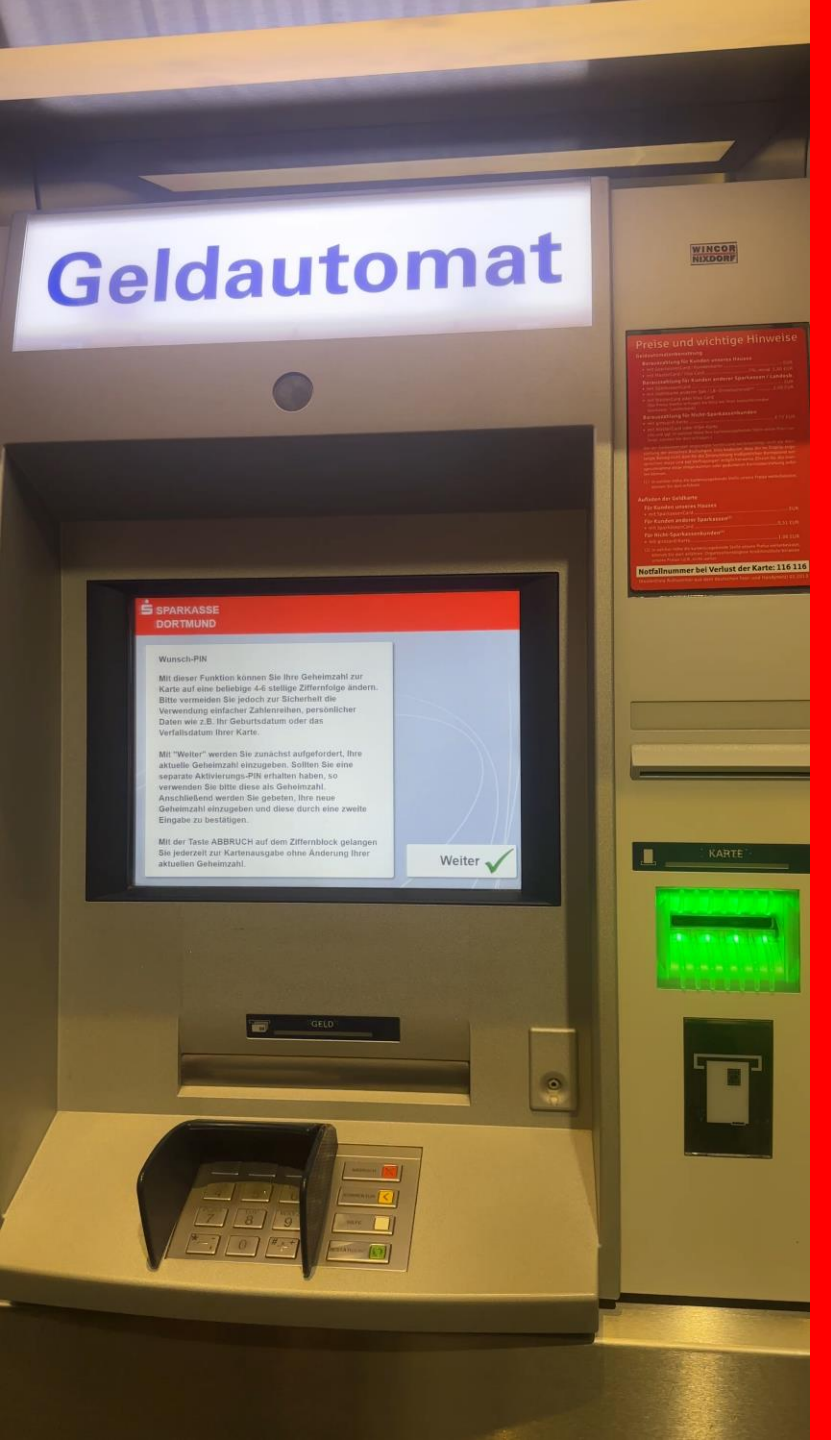

# 5. Read the information and confirm (green button)

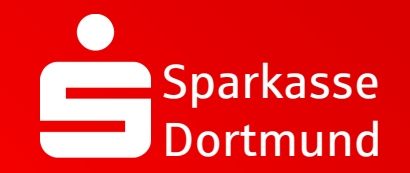

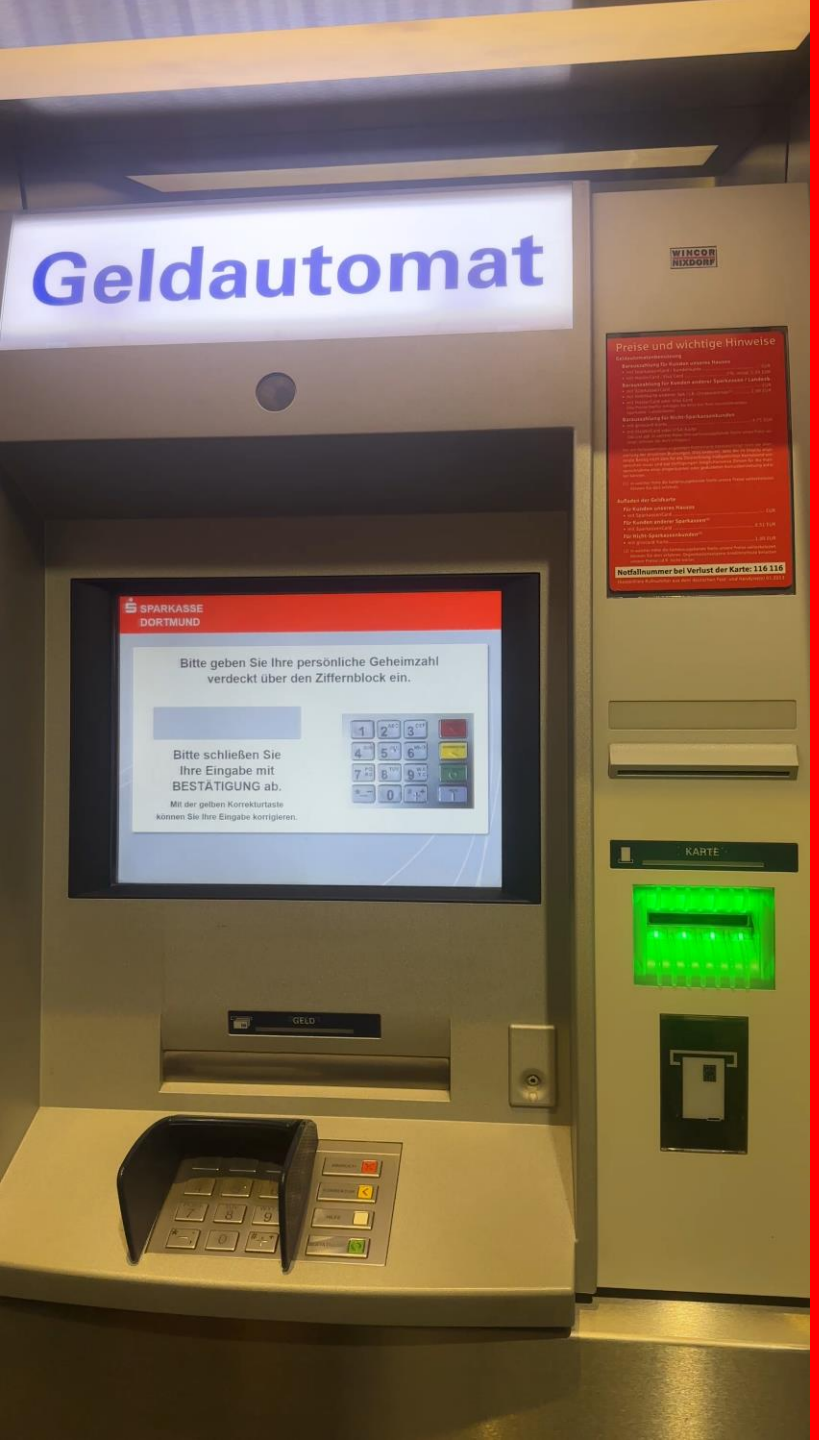

### 6. Enter your current PIN & confirm (green button)

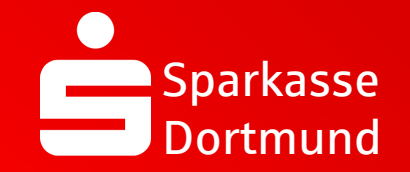

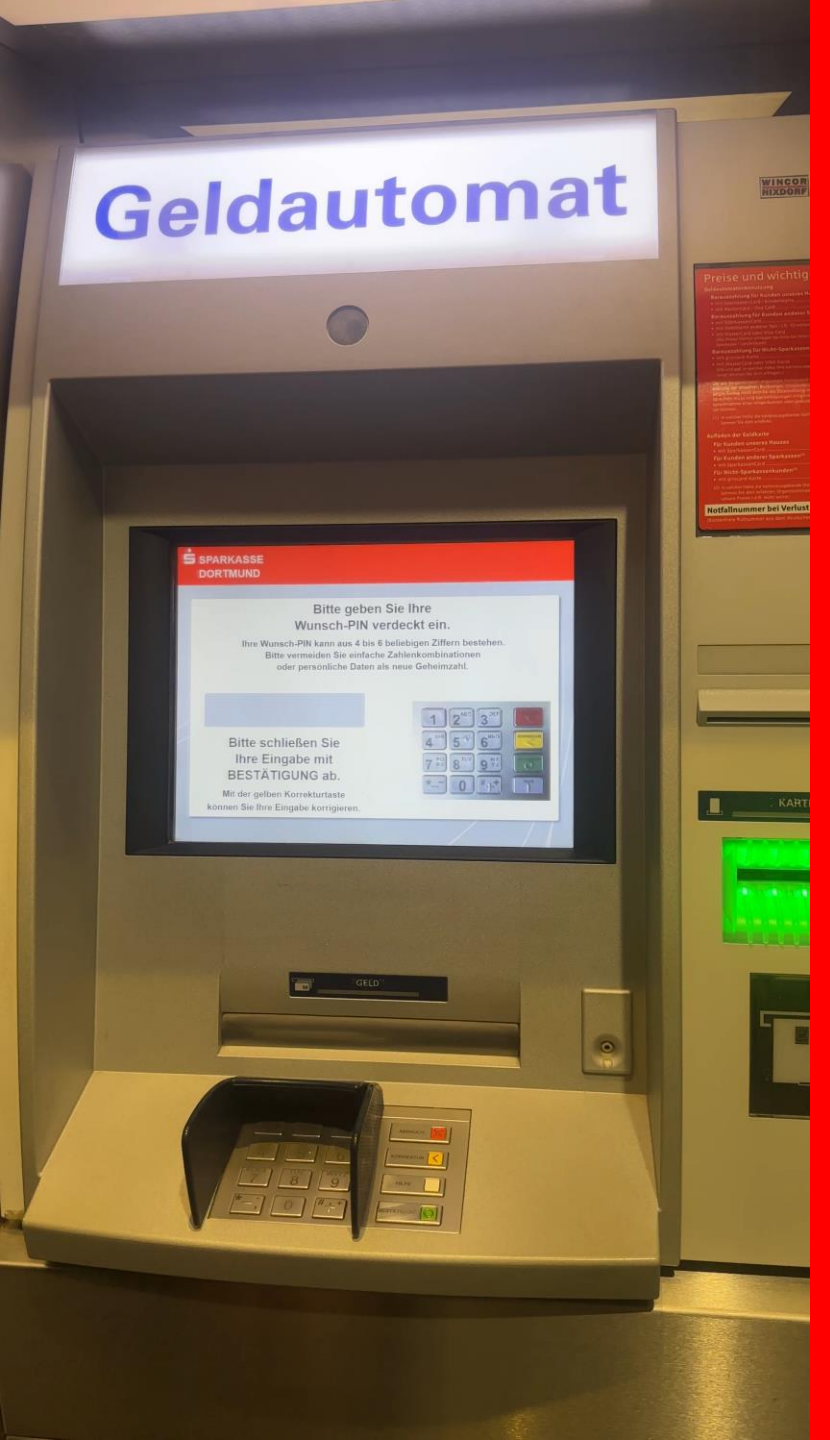

### 7. Enter your new individual PIN & confirm (green button)

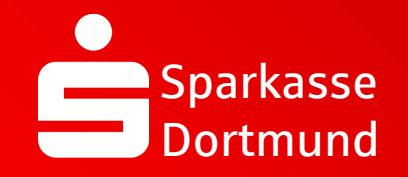

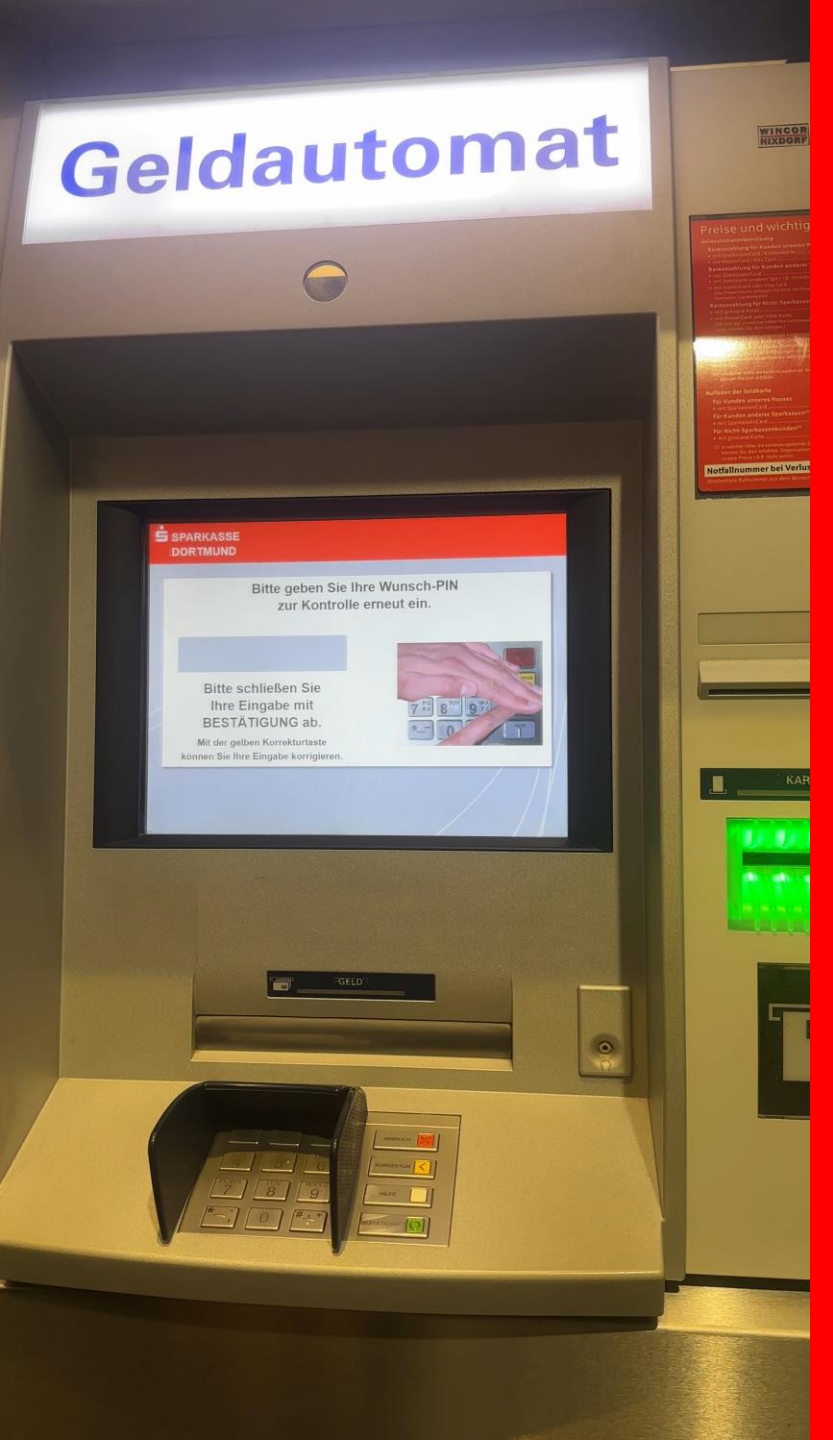

### 8. Reenter your new individual PIN & confirm (green button)

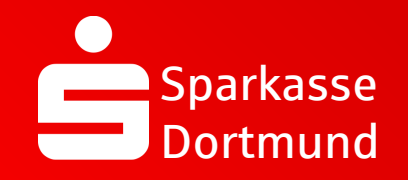

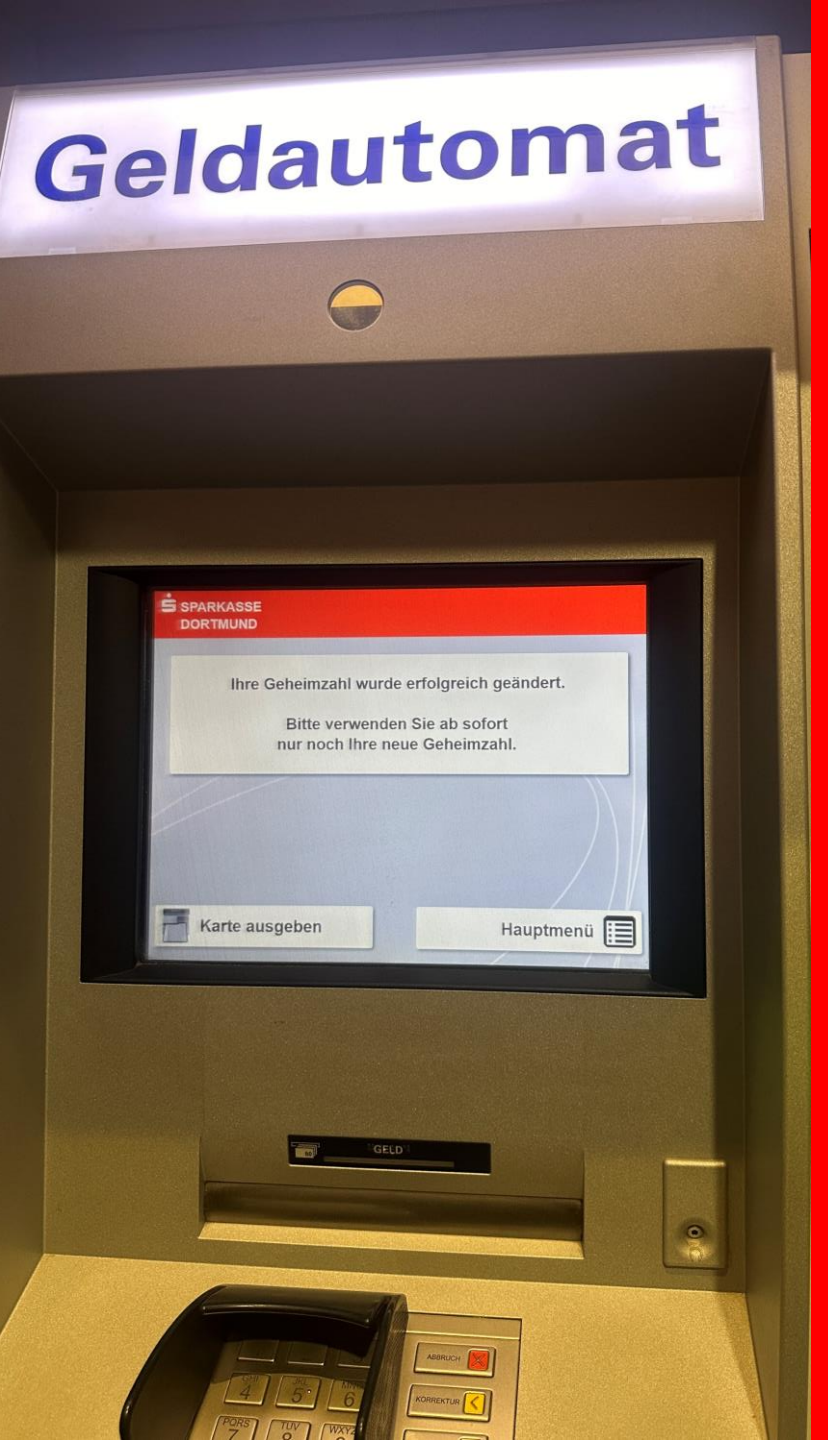

## 9. **PIN** successfully changed

DONE 🗸

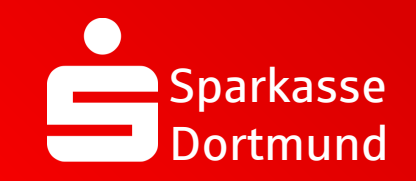

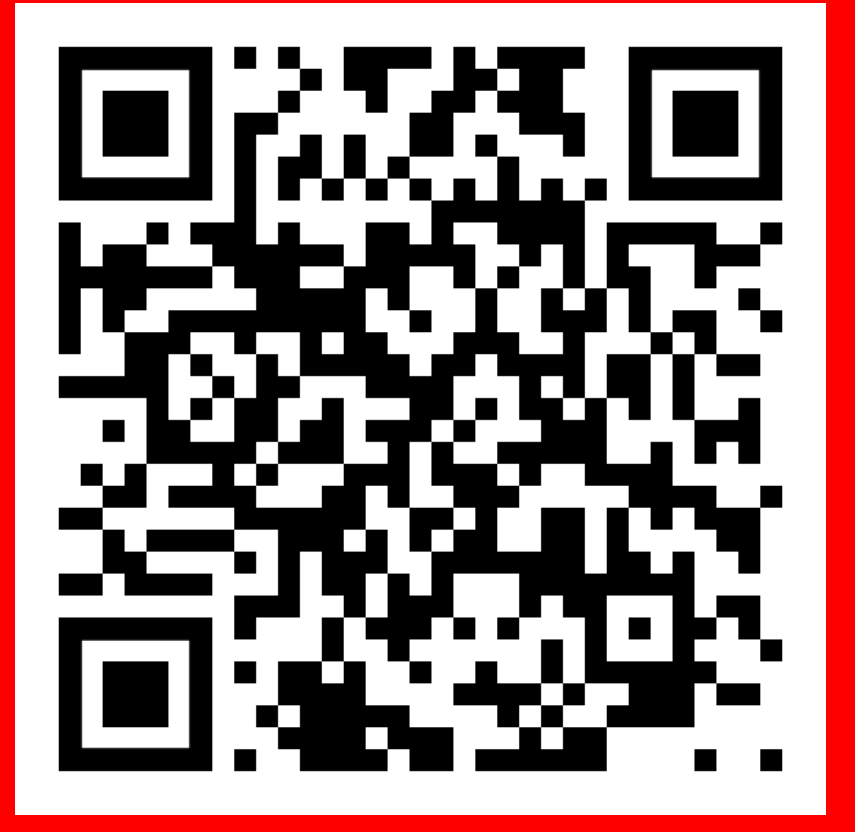

Scan QR Code and watch video again.

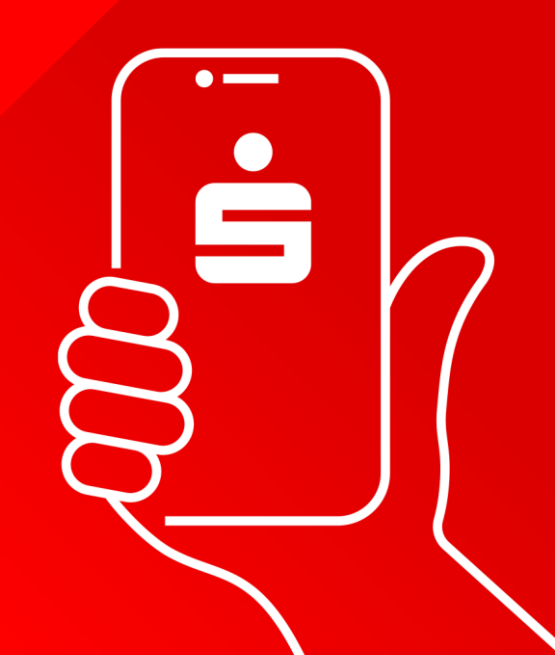